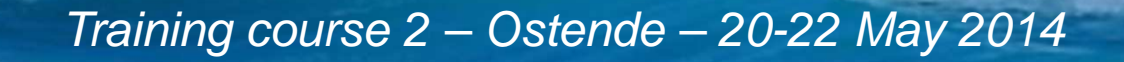

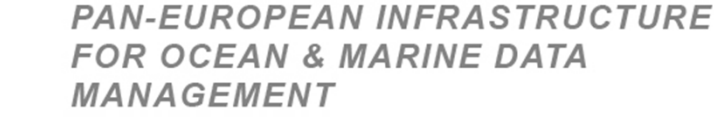

Practical work on NetCDF - CFPOINT

SeaDataNet

M. Fichaut, IFREMER

Training course 2 – Ostende – 20-22 May 2014

### **Material**

• Software

- NEMO
- OdvSDN2CFPOINT + user manual
- MedSDN2CFPOINT + user manual
- ncdump
  - Check that you have ncdump available
    - Open a cmd tool,
    - Type ncdump,
    - Check the message
- ODV or MEDATLAS files to convert
  - Your own files
  - or files created on the 1st day
  - or files in Practical work/NETCDF/input\*

SeaDataNet

PAN-EUROPEAN INFRASTRUCTURE FOR OCEAN & MARINE DATA MANAGEMENT

Training course 2 – Ostende – 20-22 May 2014

# Using NEMO (1)

- Take your own ASCII files
- Or choose the files in Practical work/NETCDF/input\_ASCI
  - 28 CTDs of one cruise (CSR\_9450090.xml)
  - Measurements of Depth, temperature, salinity, fluorescence and light attenuation coefficient
  - File description in ctd\_stations\_desc.txt
- Open the files (Cruise directory) ad create the NEMO model for NetCDF conversion
  - Choose NetCDF 'One file per station' or 'One unique file for all stations' at your convenience
- Input file description in the 4 tabs of NEMO

Training course 2 – Ostende – 20-22 May 2014

# Using NEMO (2)

• Tab "Files"

- There is one file per station with one header line. End of station is end of file.
- File description is in *ctd\_stations\_desc.txt*
- Tab "Cruise"
  - You can upload the information from the ISO-19139 CSR description (CSR\_9450090.xml)
- Tab "Station"
  - Use ctd\_stations\_desc.txt to describe the station information
- Tab "Data"
  - Use *ctd\_stations\_desc.txt* to describe the station measurements
  - Input Long name (mandatory) and Standard name when available

SeaDataNet

PAN-EUROPEAN INFRASTRUCTURE FOR OCEAN & MARINE DATA MANAGEMENT

Training course 2 – Ostende – 20-22 May 2014

## Using NEMO (3)

- Save your model
- Run the conversion (output directory = *Practical work\NetCDF*)
- Run ncdump on the output file (if multi-station conversion) or on one of the output file (if single station conversion)
- Work on the NetCDF files (see slides 10 and 12)

Training course 2 – Ostende – 20-22 May 2014

## **Converter** installation

- Open the install\_OdvSDN2CFPoint\_1.0.3\_windows.zip file or the install\_MedSDN2CFPoint\_1.0.4
- Unzip it

- Double click on launcher\_nemo.bat
- Follow the installation procedure
- Don't forget to add the converter shortcut on your desktop

SeaDataNet

Training course 2 – Ostende – 20-22 May 2014

# Conversion of files using OdvSDN2CFPOINT or MedSDN2CFPOINT

- Convert files in the directories
  - input\_\*\_bad and input\_\*\_good
  - For the files in the input\_\*\_bad, try to find the errors and fulfill the following table (details on errors are given in the user manuals §3.2.2.3)

| File name                  | Error                                            |
|----------------------------|--------------------------------------------------|
| ODV_timeseries_error1.txt  | Deprecated PSSTZZ01 P01 parameter                |
| ODV_vertprofile_error2.txt | Missing TEMPPR01 in the SDN parameter<br>mapping |
| ODV_vertprof_error3.txt    | Extra line in SDN mapping                        |
| ODV_vertprof_error4.txt    | False unit code                                  |
| ODV_vertprof_error5.txt    | Missing // on first line                         |

PAN-EU FOR OC MANAG

PAN-EUROPEAN INFRASTRUCTURE FOR OCEAN & MARINE DATA MANAGEMENT

Training course 2 – Ostende – 20-22 May 2014

#### **MEDATLAS** files

| File name                                | Error                              |
|------------------------------------------|------------------------------------|
| med_ctd_warning1.txt                     | BODC V1 vocab in stead of V2       |
| med_timeseries_error_sdnmap.txt          | SDN lines missing                  |
| med_trajectory_error_sensor_depth.txt    | Sensor depth missing               |
| med_vertprof_error_several_datatypes.txt | Different data types               |
| med_vertprof_sup_line_project.txt        | Missing cruise header line project |

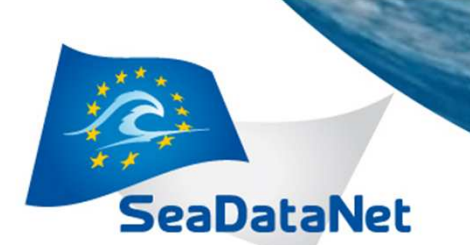

Training course 2 – Ostende – 20-22 May 2014

#### Work on the NetCDF files

 Use ncdump to see the files ncdump tool generate a ACSII representation of a NetCDF binary file

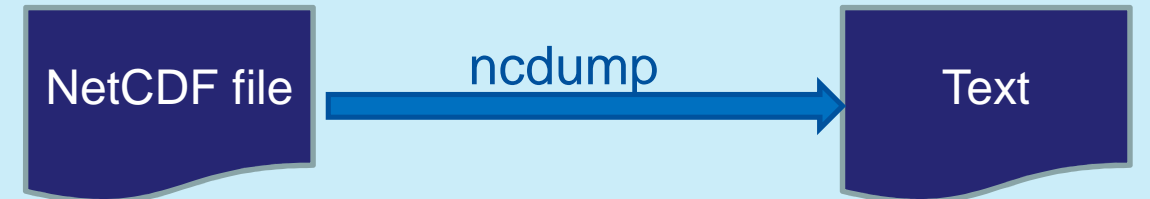

 Run ncdump in a command windows ncdump NetCDF\_file.nc > output\_ASCII\_file
 The output\_ASCII\_file will be created by ncdump

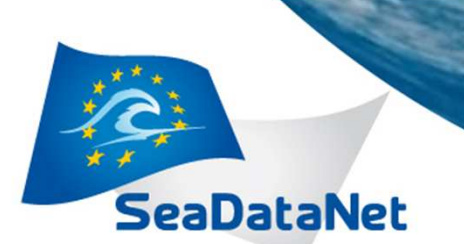

Training course 2 – Ostende – 20-22 May 2014

#### Work on the NetCDF files (1)

- Open the output\_ASCII\_file in a text editor
  - Have a look at the file and compare it with the original ODV or file
  - Look how the NetCDF file is organised, find the measurements, the metadata .....
  - Look at mono and multi-station files
- ncdump
  - Shows the ncdump different options

Training course 2 – Ostende – 20-22 May 2014

#### Work on the NetCDF files (2)

ncdump –h ficname.nc

- Shows only the header of the NetCDF file
- ncdump –v varname ficname.nc
  - Shows one variable of the file
- ncdump –t –var TIME ficname.nc
  - Shows station time as date time string
- ncdump -t -var TIME ficname.nc
  - Shows station time as ISO-8601 string

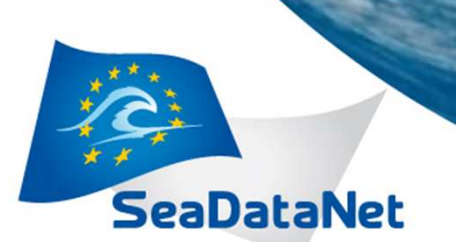

Training course 2 – Ostende – 20-22 May 2014

#### Work on the NetCDF files (3)

- Open your file with ODV and plot all parameters
  - ODV read correctly all measurements but need to be updated to read NetCDF SeaDataNet information (metadata)

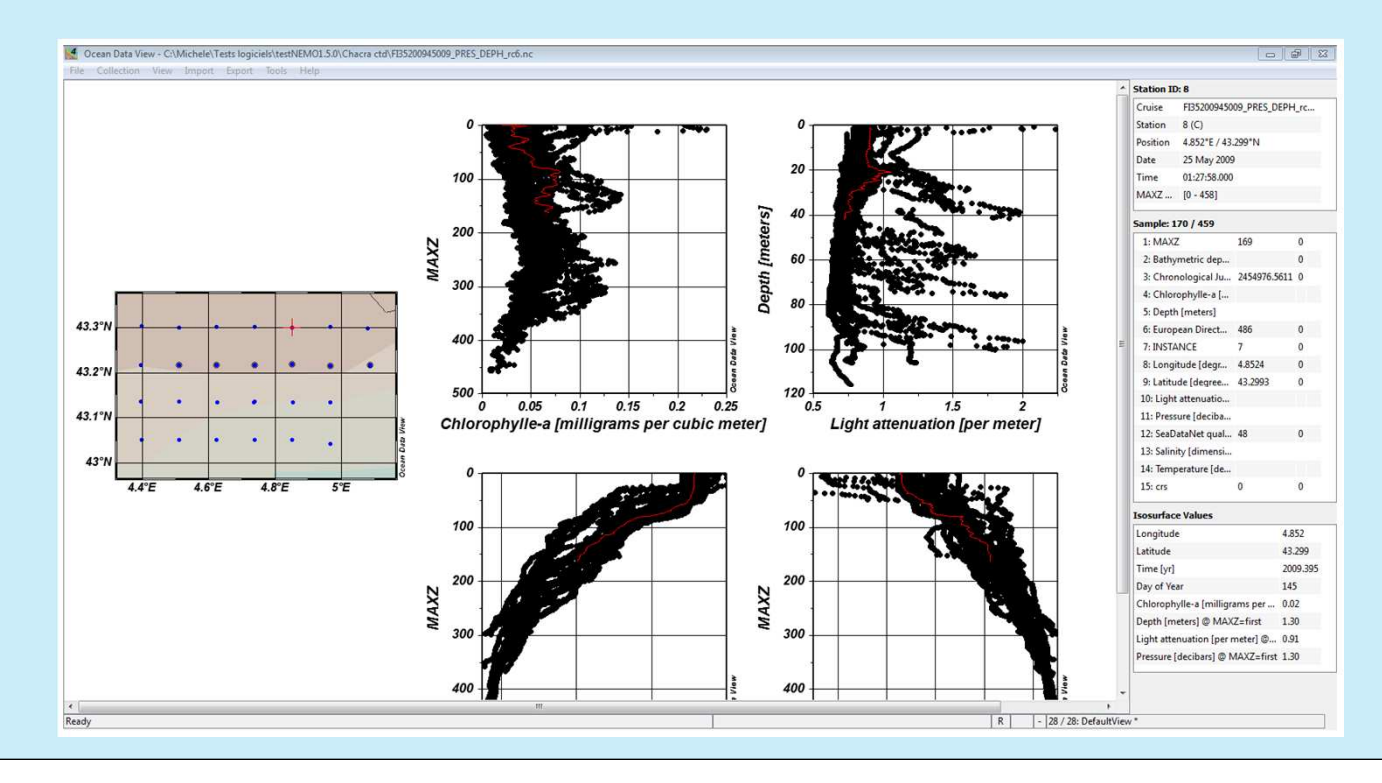

SeaDataNet

PAN-EUROPEAN INFRASTRUCTURE FOR OCEAN & MARINE DATA MANAGEMENT

Training course 2 – Ostende – 20-22 May 2014

#### Work on the NetCDF files

- Some useful links for ncdump
  - <u>https://www.unidata.ucar.edu/software/netcdf/docs/netcdf/ncdum</u>
    <u>p.html</u>
  - <u>https://www.unidata.ucar.edu/software/netcdf/workshops/2012/util</u> <u>ities/NcdumpExamples.html</u>
  - <u>https://www.unidata.ucar.edu/software/netcdf/workshops/2012/util</u> <u>ities/Ncdump.html</u>
- Other software for NetCDF visualisation
  - PANOPLY developed by NASA
    - http://www.giss.nasa.gov/tools/panoply/download\_win.html
  - NCBROWSE developed by NOAA
    - http://www.epic.noaa.gov/java/ncBrowse/